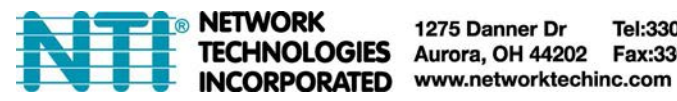

1275 Danner Dr Tel:330-562-7070 TECHNOLOGIES Aurora, OH 44202 Fax:330-562-1999

# SM-4X4-4K18GBA-LC

# 4x4 HDMI2.0 Matrix

# Support 4K@60hz YUV4:4:4, 18Gbps, HDR

**Operating Instruction** 

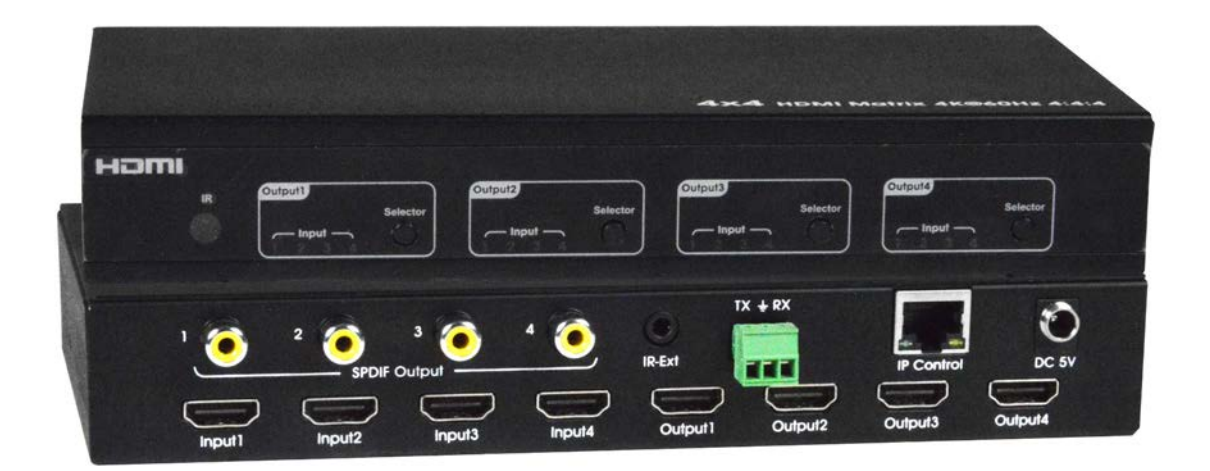

Thank you for purchasing this product. For optimum performance and safety, please read these instructions carefully before connecting, operating or adjusting this product. Please keep this manual for future reference.

# SURGE PROTECTION DEVICE RECOMMENDED

This product contains sensitive electrical components that may be damaged by electrical spikes, surges, electric shock, lightning strikes, etc. Use of surge protection systems is highly recommended in order to protect and extend the life of your equipment.

# **Table of Contents**

| 1. Features                                                        | 4                          |
|--------------------------------------------------------------------|----------------------------|
| 2. Package Contents                                                | 4                          |
| 3. Specifications                                                  | 4                          |
| 4. Panel Descriptions                                              | 5                          |
| 5. Connecting and Operating                                        | 6                          |
| 6. Application Diagrams                                            | 6                          |
| 7. Remote Control Description                                      | 7                          |
| 8. RS232 Pin Assignment                                            | 7                          |
| 9. RS232 Control<br>9.1 Software Control<br>9.2 Command Control    | 8<br>8<br>11               |
| <ul> <li>10. Web Control</li> <li>10.1 Static IP Address</li></ul> | 13<br>13<br>13<br>14<br>15 |
| 11. Online upgrading firmware                                      | 17                         |

# **Dear Customer**

Thank you for purchasing this product. For optimum performance and safety, please read these instructions carefully before connecting, operating or adjusting this product. Please keep this manual for future reference.

### 1. Features

- HDMI 2.0 version (Support 4K@60Hz YUV4:4:4)
- Support 3D
- Bandwidth upto 18Gbps
- HDCP2.2 input ,HDCP2.2 output
- HDCP1.4 input, HDCP1.4 output
- Support HDR10
- 4xHDMI Input, 4xHDMI output with 4xSPDIF Audio
- Any one of the 4 Ultra HD sources to any one of the 4 Ultra HD displays
- Support Panel Button, Local IR, RS232 Control with command, IP Control, Web GUI Control
- Support Dolby True HD and DTS-HD master audio
- Unit size: L216XW105XH34mm

# 2. Package Contents

- 1). 1x HDMI Matrix
- 2). 1x 5V DC power supply
- 3). 1x Remote control
- 4). 1x IR Ext RX Cable
- 5). 1x Phoenix plugs for RS232 cable termination
- 6). 1x mounting kit
- 7). 1x CD for control software & user manual

# 3. Specifications

| Operating Temperature      | -4°F to 140°F (-20°C to 60°C)                                                                                              |
|----------------------------|----------------------------------------------------------------------------------------------------|
| Storage Temperature        | -40°F to 158°F (-40°C to 70°C)                                                                                             |
| Resolution                 | 480p@60hz,576P@50hz,720P@60hz,<br>1080P@24hz,1080P@50hz,1080P@60hz,4K@24hz,4K@30hz,<br>4K@60hz YUV4:2:0, 4K@ 60hz YUV4:4:4 |
| Video Input Connectors     | 4xHDMI Type A, 19-pin, female                                                                                              |
| Video Output Connectors    | 4xHDMI Type A, 19-pin, female                                                                                              |
| RS-232 serial port         | 3PIN terminal block connectors                                                                                             |
| Ethernet port (IP control) | RJ45, female                                                                                                    |
| IR Ext port                | 1x3.5mm stereo jack                                                                                                    |
| Bandwidth                  | 18 Gbps                                                                                                    |
| Default IP                 | 192.168.1.168                                                                                                    |
| Rack-Mountable             | Rack ears included                                                                                                    |
| Dimensions(WxHxD)          | L216XW105XH34mm                                                                                                    |
| Net Weight                 | 0.72kg                                                                                                    |
| Power consumption          | 13W(Max)                                                                                                    |

# 4. Panel Descriptions

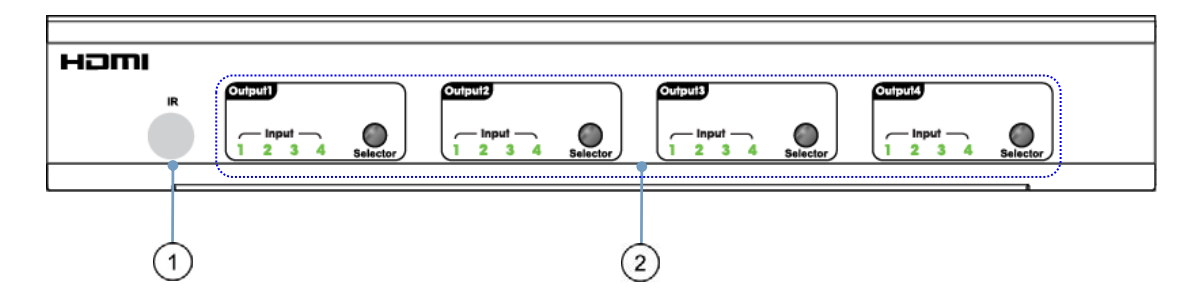

- ① IR receive window.
- 2 Output button OUT1~4: choose the desired output port from input ports 1~4.
- Note: 1) To Turn ON/OFF DHCP function: Press the selector buttons of output 1 and output 2 at the same time for 3 seconds.
  - 2) To restore factory settings: With all outputs connected to input 1, press the selector buttons of output 3 and output 4 at the same time for 3 seconds.

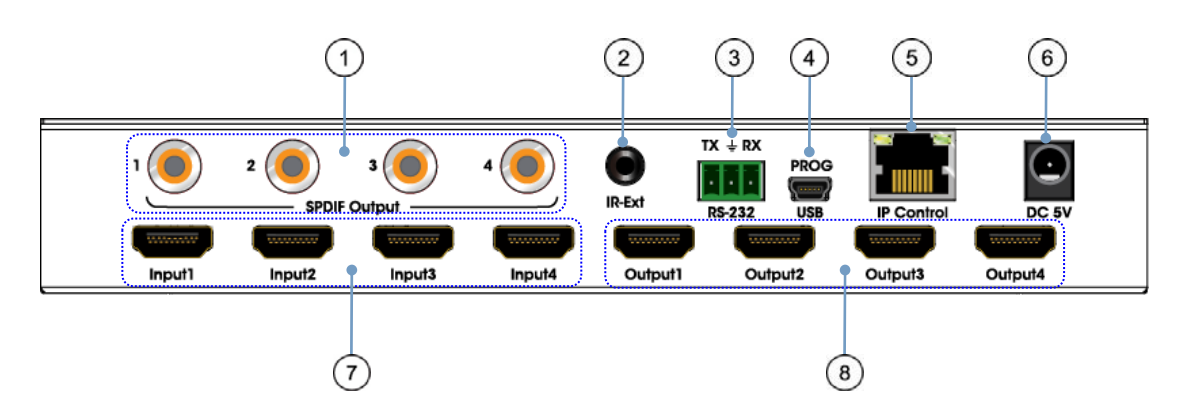

- ① SPDIF Audio output.
- 2 For IR external receiver cable.
- ③ RS232 for control or upgrading the firmware.
- ④ USB micro 5P port for upgrading the firmware.
- ⑤ IP control.
- 6 DC power input.
- ⑦ HDMI input port.
- (8) HDMI output port.

# 5. Connecting and Operating

- 1. Connect source devices to input ports of the matrix
- 2. Connect HDMI output ports to TV or other HDMI sink devices.
- 3. Optional: connect RS232 cable from PC RS232 port.
- 4. Optional: connect an Ethernet cable from the TCP/IP port on the matrix to a local area

network.

- 5. Connect 5V POWER supply to DC power socket.
- 6. Power ON the matrix, HDMI sources and displays.

# 6. Application Diagram

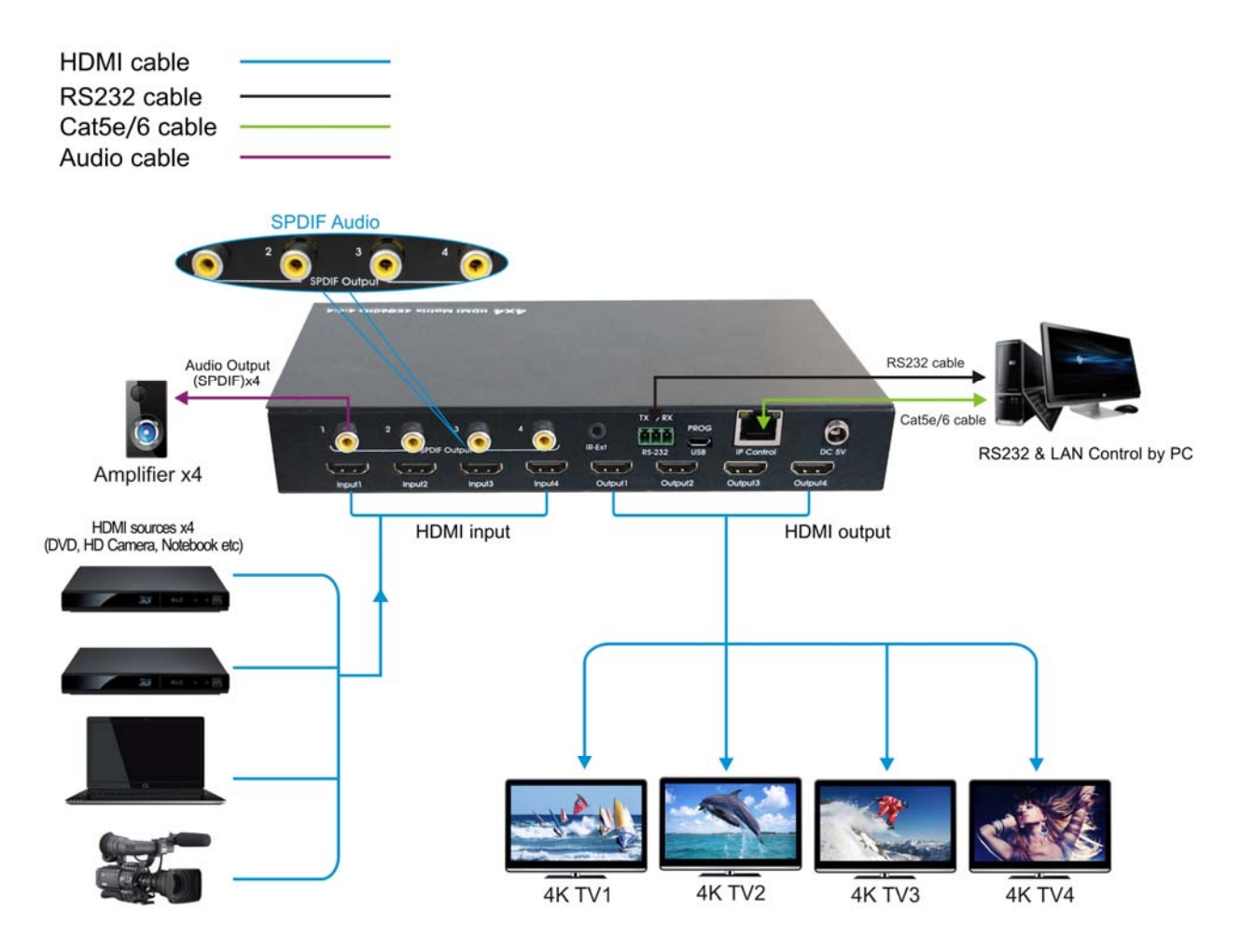

# 7. Remote Control Description

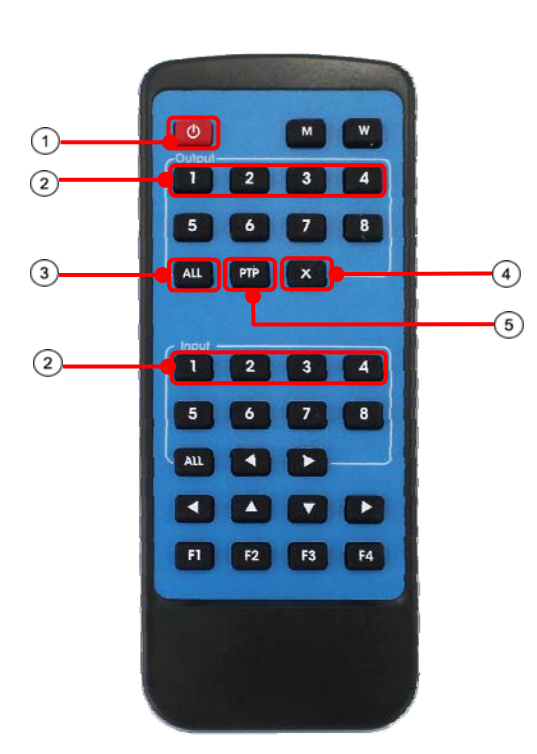

① Standby Mode.

② OUTPUT-X select INPUT-Y: Press OUTPUT-X (X means 1 to 4 of outputs) Press INPUT-Y (Y means 1 to 4 of inputs)
③ All outputs select INPUT-Y: Press ALL button in zone OUTPUT Press INPUT-Y button (Y means 1 to 4 of inputs), then INPUT-Y switched to ALL OUTPUTS.
④ Cancel Button: Cancel the switching operation
⑤ PTP button: Mirror all inputs and outputs (Ex. Input 1 to output 1, input 2 to output 2, etc):

Press PTP button in Zone OUTPUT.

| Matrix     | Remote C | control Console |
|------------|----------|-----------------|
| Assignment | PIN      | Assignment      |
|            | 1        | NC              |
| Тх         | 2        | Rx              |
| Rx         | 3        | Тх              |
|            | 4        | NC              |
| GND        | 5        | GND             |
|            | 6        | NC              |
|            | 7        | NC              |
|            | 8        | NC              |
|            | 9        | NC              |

# 8. RS232 Cable Pin Assignment

# 9. RS232 Control

#### 9.1 Software control

Connect the 4x4 Matrix to PC with a RS232 cable (see pinout table on page 7), open the software "PC Tool" included with the download of this manual. On the COM Setting session, select the COM port according to your PC and click "Connect" to get connected.

On this COM setting session, you can also change the Device name, Device name supports up to 16 characters. Save or edit your status by clicking the "Edit" button.

Come to Port Set session to select or switch your input sources for each output. We can read the current status by clicking the "Status" button, or Clear our historical operating record by clicking "Clear" button. The right down blank shows the operating history.

| HDMI 2.0 4*4 Matrix<br>COM Setting<br>Port: COM9 -<br>Search<br>Disconnect!<br>Device Name | Port Set EDID Config   IP Config   Net Config   System Cor<br>Output 1<br>1 2 3 4 1<br>Output 2               | nfig<br>Status Clear<br>Get All Ports<br>Load All config data success!<br>Set Input 2 to Output 2!<br>Waiting<br>Set success!                                     |
|--------------------------------------------------------------------------------------------|----------------------------------------------------------------------------------------------------|----------------------------------------------------------------------------------------------------|
| 4*HDMI2.OMatrix<br>Get<br>Edit                                                             | 1     2     3     4     2       Output 3     1     2     3     4     3       Output 4     0     0     0     0 | Set Input 3 to Output 3!<br>Waiting<br>Set success!<br>Set Input 4 to Output 4!<br>Waiting<br>Set success!<br>Set Input 1 to Output 1!<br>Waiting<br>Set success! |
|                                                                                            | 1 2 3 4 4<br>Output All<br>1 2 3 4 1                                                                          | 4                                                                                                    |

Picture 1: Porting Setting

The EDID session helps us to Read and Configure EDID for each input, such as HDR, 3D, Data rates and Audio channel.

| Search        |            | S                                               | et Input HDMI   | 1        |          |          |
|---------------|------------|-------------------------------------------------|-----------------|----------|----------|----------|
| )isconnect!   | EDID Mode: | 4K2K@60Hz (YC444)                               | •               | Read     |          | Apply    |
|               | T HDR 🔽    | 1080P<br>4K2K@30Hz<br>4K2K@60Hz (YC420)         | it              | ⊂ 7.1 CH | ⊂ 5.1 CH | © 2.0 CH |
| ice Name      |            | 4K2K@60Hz (YC444)<br>Copy From TV1              | я :             | 2        |          |          |
| HDMI2.OMatrix | EDID Mode: | Copy From TV2<br>Copy From TV3<br>Copy From TV4 |                 | Read     |          | Apply    |
| Get           | F HDR 🔽    | 3D □ 30Bit □ 36Bit                              | ☐ 48Bit         | ○ 7.1 CH | С 5.1 СН | @ 2.0 CH |
| Edit          |            | S                                               | et Input HDMI 🗧 | 3        |          |          |
|               | EDID Mode: | 4K2K@60Hz (YC420)                               | •               | Read     |          | Apply    |
|               |            | 3D 🗆 30Bit 🗖 36Bit                              | ☐ 48Bit         | ○ 7.1 CH | C 5.1 CH | @ 2.0 CH |
|               |            | S                                               | et Input HDMI 🤞 | 1        |          |          |
|               | EDID Mode: | 4K2K@60Hz (YC420)                               | •               | Read     |          | Apply    |
|               | 🗆 HDR 🔽    | 3D 🗆 30Bit 🗖 36Bit                              | ☐ 48Bit         | C 7.1 CH | C 5.1 CH | @ 2.0 CH |

Picture 2: EDID Setting

The IP configure session helps to read and configure the IP address and MAC of the Matrix. Click DHCP if you want the router to automatically assign an IP for the Matrix, then click "Save IP Config". Otherwise, you can assign network settings manually here. After doing so, click "Save IP Config" to have them take effect.

| Search      | - IP Address Setting |     |      |    |     |   |     |  |  |  |
|-------------|----------------------|-----|------|----|-----|---|-----|--|--|--|
| Disconnect! | Host IP Address:     | 192 | . 16 | 3. | 1   |   | 168 |  |  |  |
|             | Net Mask:            | 255 | . 25 | 5. | 255 | 4 | 0   |  |  |  |
| evice Name  | Router IP Address:   | 192 | . 16 | 3. | 1   | 4 | 0   |  |  |  |
| Get         |                      |     |      |    |     |   |     |  |  |  |

Picture 3: IP Config

The Net Config section allows us to configure the PC and the Matrix (provided they are in the same LAN) with the IP Address and make a connection.

If you don't change the default settings, the Host (Matrix) IP address is 192.168.1.168.

If you wish to change the Network Settings, make the changes on the screen under "IP Config", and then click "Save IP Config" (see Picture 3).

If you want to have a DHCP server apply settings, click the box next to "DHCP", and then click "Save IP Config" (see Picture 3). Wait **at least** 5 minutes for the IP Address settings to update to what the DHCP server assigns. (The setting blocks will also gray out so that you cannot edit them.) Then enter the displayed IP address into your browser to open the control interface (Page 14, Picture 11).

#### Use the Discovery Feature to Identify the IP address assigned by the DHCP server

Note: This is only truly useful if you have multiple Matrix Switches connected to the LAN and need to know what IP address is assigned to each.

1. Under "Net Config" ("1" right), the address and port number of your PC connection should already be shown under "Current PC Information". Click "Connect" ("2" right) to the right of that information.

2. The Host Device Information section will be shown. Click "Search Device" ("3" below). The IP address and Matrix switch name for any Matrix Switches connected to your subnet will be displayed.

| urrent PC Inform<br>IP Address: | nation<br>192 . 168 . | 0.140 | Ports: 5001 | Cor | 2)<br>nnect |  |
|---------------------------------|-----------------------|-------|-------------|-----|-------------|--|
|                                 |                       |       |             |     |             |  |
|                                 |                       |       |             |     |             |  |
|                                 |                       |       |             |     |             |  |
|                                 |                       |       |             |     |             |  |
|                                 |                       |       |             |     |             |  |
|                                 |                       |       |             |     |             |  |
|                                 |                       |       |             |     |             |  |
|                                 |                       |       |             |     |             |  |
|                                 |                       |       |             |     |             |  |

Picture 4: Net Config

3. If there are more than one connected to the subnet, make sure the Matrix you want to control is indicated under "Set Device Number" ("4" below), and click "Connect" ("5" below) next to the Host Device IP Address.

4. To open the web interface for the Switch to control it, either go to your browser and enter the IP address shown, or, click the "IE" button ("6" below) and the PC's default browser will open automatically to that IP address.

| Port: COM1 -<br>Search<br>Connect | Port Set   EDID Config   IP Config   art Config   System Config         Current PC Information       IP Address:     192 . 168 . 0 . 140       Ports:     5001       Disconnect |
|-----------------------------------|----------------------------------------------------------------------------------------------------|
| GetEdit                           | Host Device Information 6 3<br>IP Address: 192 . 168 . 0 . 173 Connect Search Device<br>1->IP=192.168.0.173 Name=4*4HDMi2.0Matri 6<br>Sel Device Number: 1                      |
|                                   | Reset                                                                                                    |

Picture 5: Net Config (Cont'd)

The last section is System Config, which allows the user to power ON/OFF or to Reset, resetting the Matrix to default settings.

|        | Apply                |
|--------|----------------------|
|        |                      |
| On OFF |                      |
|        |                      |
|        | Power Ctrl<br>On OFF |

Picture 6: System config

**9.2 RS232 Command Control** 1). Open a terminal program. Use one that has a "Send" box for sending commands (i.e. Terminal.exe).

2). Connection port settings:

| Baud Rate: | 115200 bps |
|------------|------------|
| Parity:    | None       |
| Data Bits: | 8 bit      |
| Stop Bits: | 1 bit      |

#### 3). Enter Port Command in "Send" box.

|                                                                                                    | CommUart Assistant                                                                                                    | ·₩\ - □ :                                              |
|----------------------------------------------------------------------------------------------------|----------------------------------------------------------------------------------------------------|--------------------------------------------------------|
| COM Settings                                                                                                    | Data receive                                                                                                    | AVAGE V4.2.0                                           |
| PortNum COM9<br>BaudR 115200<br>DPaity NONE<br>DataB 8<br>StopB 1<br>Close<br>Recv Options<br>Receive to file<br>Auto linefeed<br>Show timestamp<br>Receive as hex | Data receive<br>MtPeW0E000203010203020203030203342 s3448444d49322s304d61747269784<br>MtPeW0E000203010203020203030203342s3448444d49322s304d61747269784<br>MtPeW0E000203010203020203030203342s3448444d49322s304d61747269784<br>MtPeW0E000203010203020203030203342s3448444d49322s304d61747269784<br>MtPeW0E000203010203020203030203342s3448444d49322s304d61747269784<br>MtPeW0E000203010203020203030203342s3448444d49322s304d61747269784<br>MtPeW0E000203010203020203030203342s3448444d49322s304d61747269784 | ¥<br>¥<br>¥<br>¥                                       |
| Fause receive<br>Save Clear<br>Send Options<br>Data from file<br>Auto checksum<br>Auto clear input<br>Send as hex<br>Period 1000 ms<br>Load Clear                  | 1.DCD ◆ 2.RXD ◆ 3.TXD ◆ <u>4.DTR</u> ◆ 5.GND ◆ 6.DSR ◆ <u>7.RTS</u> ◆<br>@₩ 04 03 02 01 00 #                                                                                                    | 8.CTS ♦ 9.RI 4<br>———————————————————————————————————— |
| 🗲 COM Settings                                                                                                    | Send: 67 Recv: 1816                                                                                                    | Reset                                                  |

Picture 7

| 4). Command           |                         |                                                     |
|-----------------------|-------------------------|-----------------------------------------------------|
| Command               | Function                | Note                                                |
|                       | DTD Eurotian            | Mirror all inputs and outputs                       |
| @ \V 04 00 01 02 03 # | PTP Function            | (Ex. Input 1 to output 1, input 2 to output 2, etc) |
| @W 50 #               | Reboot                  |                                                     |
| @W 51 #               | Restore Factory Setting |                                                     |
|                       | Ctore dlb v             | 00: Standby Mode                                    |
| @ W 0F 00 #           | Standby                 | 01: Cancel "Standby Mode"                           |

#### 5). Select HDMI input for HDMI output

| Command | Description |
|---------|-------------|
| 00      | Output1     |
| 01      | Output2     |
| 02      | Output3     |
| 03      | Output4     |
| 04      | All Output  |
| 00      | Input1      |
| 01      | Input2      |
| 02      | Input3      |
| 03      | Input4      |

E.g: @W 00 00 #: Output 1 display Input1

Output 1

- Input1

6). EDID Setting

@W XX AA BB #:

Parameter Description:

# XX for configuration of "INPUT EDID"

| Command     | 05     | 06     | 07     | 08     |
|-------------|--------|--------|--------|--------|
| Description | Input1 | Input2 | Input3 | Input4 |

# AA for selecting "Video Mode"

| Command     | 00    | 01      | 02             | 03             |
|-------------|-------|---------|----------------|----------------|
| Description | 1080P | 4K2K_30 | 4K2K_60(YC420) | 4K2K_60(YC444) |

**BB** for selecting below function

| Bit7 | Bit6  | Bit5  | Bit4  | Bit3  | Bit2  | Bit1 | Bit0 |
|------|-------|-------|-------|-------|-------|------|------|
| HDR  | 48Bit | 36Bit | 30Bit | 7.1CH | 5.1CH | 2CH  | 3D   |
| 1    | 1     | 1     | 1     | 1     | 1     | 1    | 1    |
| 0    | 0     | 0     | 0     | 0     | 0     | 0    | 0    |

"1" : choose the function, "0" : doesn't choose the function.

E.g: 11001001: HDR, 48Bit, 7.1CH, 3D

Chang Binary code "11001001" to hexadecimal format "C9".

# E.g: @W 05 03 C9 #

The EDID of input 1 is: 4K2K\_60(YC444)、HDR、48Bit、7.1CH、3D.

# 10. Web Control

#### 10.1 Static IP Address.

The default IP Address of HDMI Matrix is 192.168.1.168.

#### 10.1.1 Change the IP address of your PC.

- 1). Connect the HDMI Matrix and PC to the LAN.
- 2). Configure your PC as follows:
- ① Click Start > Control Panel > Network and Sharing Center.
- 2 Click Change Adapter Settings.
- Highlight the network adapter you want to use to connect to the device and click
   Change settings of this connection.
- 3). Connect to the device and click change settings of this connection:

| etworking                                                                                                    | Sharing                                                                                                    |                                                                                                    |                                                                                                    |
|----------------------------------------------------------------------------------------------------|----------------------------------------------------------------------------------------------------|----------------------------------------------------------------------------------------------------|----------------------------------------------------------------------------------------------------|
| Connect u                                                                                                    | sing:                                                                                                    |                                                                                                    |                                                                                                    |
| 🔮 Intel                                                                                                    | (R) 82579V 0                                                                                                    | Gigabit Network Conr                                                                                                    | nection                                                                                                    |
|                                                                                                    |                                                                                                    |                                                                                                    | Cartaria                                                                                                    |
| This compa                                                                                                    | action uses th                                                                                                    | e following items:                                                                                                    | Configure                                                                                                    |
| Conne                                                                                                    | to the Market of the                                                                                                    | a Natural and Natural                                                                                                    |                                                                                                    |
|                                                                                                    | lient for Micro                                                                                                    | North Networks                                                                                                    |                                                                                                    |
|                                                                                                    | oS Packet S                                                                                                    | cheduler                                                                                                    |                                                                                                    |
|                                                                                                    | UST BORGE SI                                                                                                    | cheduler                                                                                                    |                                                                                                    |
| 🖌 📕 Fi                                                                                                    | le and Printer                                                                                                    | Sharing for Microsof                                                                                                    | ft Networks                                                                                                    |
| Fi 🛃 Fi 🕹 🖬                                                                                                    | ile and Printer<br>itemet Protoc                                                                                                    | Sharing for Microsof<br>ol Version 6 (TCP/IP                                                                                                    | ft Networks<br>Pv6)                                                                                                   |
|                                                                                                    | ile and Printer<br>iternet Protoc<br>iternet Protoc                                                                                                    | <ul> <li>Sharing for Microsof</li> <li>Version 6 (TCP/IP</li> <li>Version 4 (TCP/IP</li> </ul>                                                                                                    | ft Networks<br>Pv6)<br>Pv4)                                                                                           |
|                                                                                                    | ile and Printer<br>iternet Protoc<br>iternet Protoc<br>ink-Layer Top                                                                                                    | Sharing for Microsof<br>ol Version 6 (TCP/IP<br>ol Version 4 (TCP/IP<br>oology Discovery Map                                                                                                    | ft Networks<br>2v6)<br>2v4)<br>pper I/O Driver                                                                        |
|                                                                                                    | ile and Printer<br>iternet Protoc<br>iternet Protoc<br>ink-Layer Top<br>ink-Layer Top                                                                                                    | Sharing for Microsof<br>ol Version 6 (TCP/IP<br>ol Version 4 (TCP/IP<br>ology Discovery Map<br>ology Discovery Res                                                                                                    | ft Networks<br>Pv6)<br>Iv4)<br>pper I/O Driver<br>sponder                                                             |
|                                                                                                    | ile and Printer<br>itemet Protoc<br>itemet Protoc<br>ink-Layer Top<br>ink-Layer Top<br>all                                                                                                    | Sharing for Microsof<br>ol Version 6 (TCP/IP<br>ol Version 4 (TCP/IP<br>ology Discovery Map<br>ology Discovery Res<br>Uninstall                                                                                                    | ft Networks<br>2v6)<br>2v4)<br>pper I/O Driver<br>sponder<br>Properties                                               |
| Finite State State | ile and Printer<br>itemet Protoc<br>ink-Layer Top<br>ink-Layer Top<br>all                                                                                                    | Sharing for Microsof<br>ol Version 6 (TCP/IP<br>ol Version 4 (TCP/IP<br>ology Discovery Map<br>oology Discovery Res<br>Uninstall                                                                                                    | ft Networks<br><sup>1</sup> v(6)<br><sup>1</sup> v(4)<br>pper I/O Driver<br>sponder<br>Properties                     |
| Fi     Fi      Fi     Fi     Fi     Fi     Fi     Fi     Fi     Fi     Fi     Fi     Fi     Fi     Fi     Fi     Fi     Fi     Fi     Fi     Fi     Fi     Fi     Fi     Fi     Fi     Fi     Fi          Fi          Fi                                                                                                    | Ile and Printer<br>Itemet Protoc<br>Itemet Protoc<br>Ink-Layer Top<br>Ink-Layer Top<br>all<br>on<br>version 6. Th                                                                                                    | Sharing for Microsof<br>Ol Version 6 (TCP/IP<br>iol Version 4 (TCP/IP<br>iology Discovery Mag<br>bology Discovery Res<br>Uninstall     ine latest version of th                                                                        | ft Networks<br>vr(6)<br>vv(4)<br>pper I/O Driver<br>sponder<br>Properties<br>ie internet protocol                     |
| Find the second second  | le and Printer<br>ternet Protoc<br>ternet Protoc<br>ink-Layer Top<br>ink-Layer Top<br>all<br>on<br>version 6. Th<br>vides communi                                                                                                    | - Sharing for Microsoft<br>- Sharing for Microsoft<br>- Sharing 6 (TCP/IP<br>- Nology Discovery Mag<br>- Nology Discovery Mag<br>- Uninstall<br>- Hanstall<br>- Hatest version of the<br>- Inication across diversion of the microsoft | ft Networks<br>(v6)<br>(v4)<br>poper I/O Driver<br>sponder<br>Properties<br>te internet protocol<br>se interconnected |
| Final States States Sta | le and Printer<br>ternet Protoc<br>ternet Protoc<br>ink-Layer Top<br>ink-Layer Top<br>all<br>on<br>version 6. Th<br>vides communits.                                                                                                    | - Sharing for Microsoft<br>- Sharing for Microsoft<br>- ICP/IP<br>- Nology Discovery Mag<br>- Nology Discovery Res<br>- Uninstall<br>- Initiation across diven                                                                         | ft Networks<br>(v6)<br>v4)<br>poper I/O Driver<br>sponder<br>Properties<br>te internet protocol<br>se interconnected  |
| <ul> <li>✓ ■ Fi</li> <li>✓ ▲ In</li> <li>✓ ▲ I</li> <li>✓ ▲ I</li> <li>✓ ▲ I</li> <li>✓ ▲ I</li> <li>✓ ▲ I</li> <li>✓ ■ I</li> <li>✓ ■ I</li>     &lt;</ul>                                                                                                    | le and Printer<br>ternet Protoc<br>ternet Protoc<br>terne | Sharing for Microsoft<br>tol Version 6 (TCP/IP<br>iol Version 4 (TCP/IP<br>iology Discovery May<br>bology Discovery May<br>bology Discovery Res<br>Uninstall<br>the latest version of the<br>nication across diverse                   | ft Networks<br>(v6)<br>(v4)<br>sponder<br>Properties<br>re internet protocol<br>se interconnected                     |

Picture 8

- 4). Highlight Internet Protocol Version 4 (TCP/IPv4) by clicking on the item.
- 5). Click **Properties**.

| eneral                         | Alternate Configuration                                                                  |                                  |                  |                       |                    |
|--------------------------------|------------------------------------------------------------------------------------------|----------------------------------|------------------|-----------------------|--------------------|
| You car<br>this cap<br>for the | n get IP settings assigned a<br>bability. Otherwise, you nee<br>appropriate IP settings. | utomatically if<br>d to ask your | your n<br>retwoi | etwork s<br>rk admini | upports<br>strator |
| ()<br>()                       | otain an IP address automa                                                               | tically                          |                  |                       |                    |
| O Us                           | e the following IF address:                                                              |                                  |                  |                       |                    |
| IP ad                          | ddress:                                                                                  |                                  | 4                |                       |                    |
| Subr                           | iet mask:                                                                                | 201                              | 14               | 25                    | 0                  |
| Defa                           | ult gateway;                                                                             | (6                               |                  | +                     |                    |
| @ 0                            | otain DNS server address a                                                               | utomatically                     |                  |                       |                    |
| () Us                          | e the following DNS server                                                               | addresses:                       |                  |                       |                    |
| Prefi                          | erred DNS server:                                                                        |                                  |                  |                       | 1                  |
| Alter                          | nate DNS server:                                                                         |                                  | ÷                |                       |                    |
| E v                            | alidate settings upon exit                                                               |                                  |                  | Adva                  | nced               |

Picture 9

6). Select **Use the following IP Address** for static IP addressing and fill in the details. For TCP/IPv4 you can use any IP address in the range 192.168.1.2 to 192.168.1.254 (excluding 192.168.1.168).

| You can get IP settings assigned<br>this capability. Otherwise, you ne<br>for the appropriate IP settings. | automatically if your network supports<br>eed to ask your network administrator |
|----------------------------------------------------------------------------------------------------|---------------------------------------------------------------------------------|
| 🔘 Obtain an IP address autom                                                                               | natically                                                                       |
| • Use the following IP address                                                                             | S:                                                                              |
| IP address:                                                                                                | 192.168.1.2                                                                     |
| Subnet mask:                                                                                               | 255.255.255.0                                                                   |
| Default gateway:                                                                                           | <b>.</b>                                                                        |
| Obtain DNS server address                                                                                  | automatically                                                                   |
| Obtain DNS server address                                                                                  | er addresses:                                                                   |
| Preferred DNS server:                                                                                      |                                                                                 |
| Alternate DNS server:                                                                                      |                                                                                 |
| Validate settings upon exit                                                                                | Advanced                                                                        |

Picture 10

7). Click **OK**.

8). Click Close.

#### 10.1.2 Open the web browser and control the matrix.

1). Open the Web browser and enter the IP address of the HDMI Matrix:192.168.1.168, then you can set the function as below pictures:

| · -> C 0 1 | 92.168.1.168 |         |          |         | ■ ☆       |
|------------|--------------|---------|----------|---------|-----------|
| Port Set   |              | EDID    | Config   |         | IP Config |
|            |              | Port S  | Set page |         |           |
| Outpu      | 1: Input 1   | Input 2 | Input 3  | Input 4 | 4         |
| Output     | 2: Input 1   | Input 2 | Input 3  | Input 4 | 4         |
| Output     | 3: Input 1   | Input 2 | Input 3  | Input 4 | 4         |
| Output     | 4: Input 1   | Input 2 | Input 3  | Input 4 | 4         |
| Output     | Input 1      | Input 2 | Input 3  | Input 4 | 1         |

Picture 11: Port Setting Page

#### **Operating Instruction**

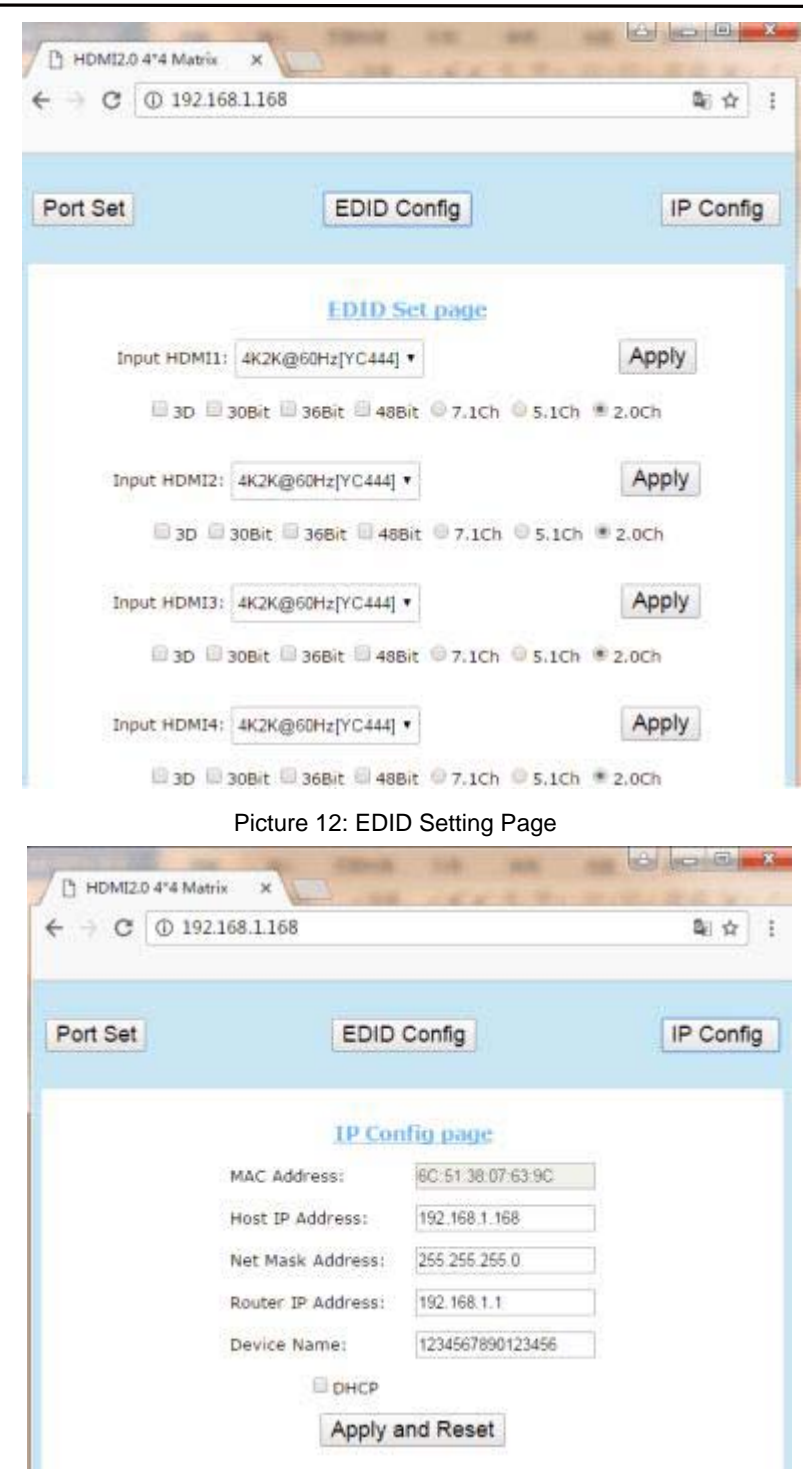

Picture 13: IP Configuration Page

#### 10.2 Using DHCP server

You can also choose "DHCP" for HDMI Matrix (refer to section 9.1 picture3) 1). Connect the HDMI Matrix and PC to the LAN.

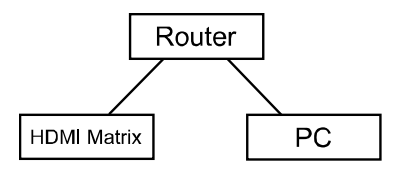

2). Open the PC tool.

3). Search for the IP address of HDMI Matrix, (refer to page 10, section 9.1 pictures 4 & 5).4). Open the web browser and enter the IP address you found in picture 5, then you

can set the function as shown below:

| ort Set  |         | EDID    | Config   |         | IP Cont |
|----------|---------|---------|----------|---------|---------|
|          |         | Port    | Set page |         |         |
| Output1  | Input 1 | Input 2 | Input 3  | Input 4 | 4       |
| Output2: | Input 1 | Input 2 | Input 3  | Input 4 | 4       |
| Output3: | Input 1 | Input 2 | Input 3  | Input 4 | 4       |
| Output4: | Input 1 | Input 2 | Input 3  | Input 4 | 4       |

Picture 14: Port Setting Page

| → C ① 192.168 | .0.20                        | Bi 🕁            |
|---------------|------------------------------|-----------------|
| Port Set      | EDID Config                  | IP Config       |
|               | EDID Set page                |                 |
| Input HDMI1:  | 4K2K@60Hz[YC444] •           | Apply           |
| 🗎 3D 🗐 3      | 0Bit 🗐 36Bit 🗐 48Bit 🔍 7.1Ch | © 5.1Ch 🖲 2.0Ch |
| Input HDMI2:  | 4K2K@60Hz[YC444] •           | Apply           |
| 🗎 3D 🗐 3      | 0Bit 🗍 36Bit 🗐 48Bit 🗐 7.1Ch | © 5.1Ch 🖲 2.0Ch |
| Input HDMI3:  | 4K2K@60Hz[YC444] •           | Apply           |
| 🛙 3D 🗐 3      | 0Bit 🗐 36Bit 🗐 48Bit 🎯 7.1Ch | © 5.1Ch * 2.0Ch |
| Input HDMI4:  | 4K2K@60Hz[YC444] •           | Apply           |
| Bap Ba        | 08it 368it 488it 97.1ch      | 0 5.1ch # 2.0Ch |

Picture 15: EDID Setting Page

#### **Operating Instruction**

| e - C O  | 192.168.0.20       |                   | <b>₽</b>   ☆ |
|----------|--------------------|-------------------|--------------|
| Port Set | EDID               | Config            | IP Confi     |
|          | IP Cor             | ifig page         |              |
|          | MAC Address:       | 6C 51 38 07 63 9C |              |
|          | Host IP Address:   | 192, 168, 0, 20   |              |
|          | Net Mask Address:  | 255 255 255 0     |              |
|          | Router IP Address: | 192.168.0.1       |              |
|          | Device Name:       | 1234567890123456  |              |
|          | Понго              |                   |              |

Picture 16: IP Configuration Page

# 11. Online upgrading firmware.

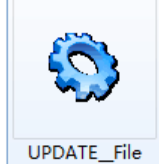

1). Connect the HDMI Matrix with PC via USB or RS232 port.

2). Open the software to upgrade firmware (no new software available at this time).

3). Click "Search" choose the port, then click "connect", then you can see "S3R(C)", click "Load FW File" to upload the firmware, click "update", the firmware can be upgraded in one minute.

| IPDATE_FW   | 0               | 505               | 5-0-05      |   |              |
|-------------|-----------------|-------------------|-------------|---|--------------|
| Uart config | 2               | 0                 | 3           |   |              |
| Port Sel:   | сома —          | Search            | Disconnect! |   |              |
| S3RLC       |                 |                   | Reset       |   |              |
| <u>U</u>    |                 |                   | <u></u>     |   |              |
|             | <i></i>         |                   |             |   |              |
| D:\upgradır | ng firmware\MUX | ALL_HDMI20(1).hex |             |   | Load FW File |
|             |                 |                   |             |   | Update       |
|             |                 |                   |             |   |              |
|             |                 |                   |             |   |              |
|             |                 |                   |             |   |              |
|             |                 |                   |             |   |              |
|             |                 |                   |             |   |              |
|             |                 |                   |             |   | - Clear      |
| 14          |                 |                   |             | + |              |

Picture 17:Upgrading firmware

# MAINTENANCE

Clean this unit with a soft, dry cloth. Never use alcohol, paint thinner of benzine to clean this unit.

#### **PRODUCT SERVICE**

#### (1) Damage requiring service:

The unit should be serviced by qualified service personnel if:

- (a) The DC power supply cord or AC adaptor has been damaged;
- (b) Objects or liquids have gotten into the unit;
- (c) The unit has been exposed to rain;
- (d) The unit does not operate normally or exhibits a marked change in performance;

The unit has been dropped or the cabinet damaged.

(2) **Servicing Personnel:** Do not attempt to service the unit beyond that described in these operating instructions.Refer all other servicing to authorized servicing personnel.